## **OPEL**CONNECT – NAVEGACIÓN LIVE

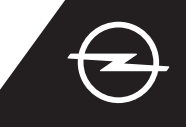

## NAVEGACIÓN LIVE A TRAVÉS DEL SMARTPHONE

Benefíciese de los servicios de Navegación Live usando un smartphone como punto de conexión para el sistema de infoentretenimiento, la conexión a través del smartphone se describe a continuación. A continuación, siga las instrucciones de la página dos para activar los servicios de Navegación Live en su vehículo.

Active la función del punto de conexión en la configuración de su smartphone y compruebe la contraseña del punto de conexión.

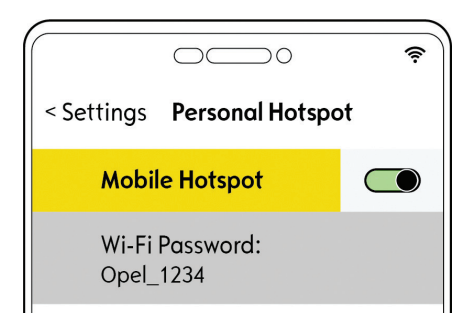

Seleccione "Wi-Fi".

11/11/2019

El vehículo empezará a buscar

puntos de conexión disponibles.

Arranque su vehículo y espere a que se inicie por completo el sistema de infoentretenimiento. Compruebe que se encuentra en una zona con cobertura de red GSM (evite, por ejemplo, aparcamientos subterráneos, etc.).

Si el nombre de su dispositivo

no aparece en la lista, vuelva a

WI-FI NETWORK CONNECTION

de actualización.

iniciar la búsqueda tocando el botón

Not secured

Una vez establecida la

conexión correctamente, el

conectado.

dispositivo se mostrará como

Stored

(3) Toque el icono de mensajes en la parte superior derecha de la pantalla de navegación.

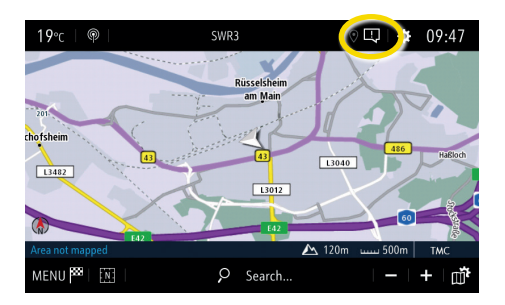

6 Se mostrarán los puntos de conexión encontrados. Toque el nombre de su dispositivo y ...

| ↓ | WI-FLNETWORK    | CONNECTION  | Ω<br><i>P</i> ≞ |
|---|-----------------|-------------|-----------------|
|   | Secored with ps |             |                 |
|   |                 |             |                 |
|   |                 |             |                 |
|   | Secured         | Not secured | Stored          |

| ← WI-FI NETWORK KEY |  |    |     |    |   |     |     |   |   |     |   |   |   |   |  |   |                     |
|---------------------|--|----|-----|----|---|-----|-----|---|---|-----|---|---|---|---|--|---|---------------------|
|                     |  |    | Кеу |    |   |     |     |   |   |     |   |   |   |   |  |   |                     |
|                     |  |    |     |    | S | how | pua |   | 4 |     |   |   | 2 |   |  |   |                     |
| q                   |  | w  |     |    |   |     |     |   |   | у   |   |   |   |   |  |   | р                   |
| а                   |  |    |     | d  |   |     |     | g |   | h   |   |   |   | k |  |   | -                   |
| z                   |  |    |     |    |   |     |     | b |   |     |   | m |   |   |  |   | '                   |
|                     |  | Aa |     | 0# |   |     |     |   | S | pac | e |   |   |   |  | D | $\langle X \rangle$ |
| $\checkmark$        |  |    |     |    |   |     |     |   |   |     |   |   |   |   |  |   |                     |

... introduzca la contraseña

del punto de conexión desde su

smartphone (consulte el paso 1)

y confirme con  $\checkmark$ .

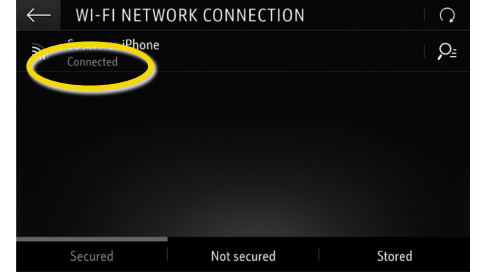

Connection
Service

Private Mode
Empty list

Nota: el uso de funciones de navegación con conexión consume datos móviles. Se pueden aplicar costes adicionales.

## **OPEL**CONNECT – NAVEGACIÓN LIVE

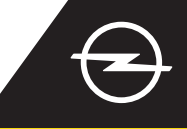

## ACTIVACIÓN DEL SERVICIO EN EL VEHÍCULO

Active los servicios de Navegación Live de OpelConnect en OpelConnect Store. Los servicios se ofrecen gratuitamente durante 3 años para todos los vehículos nuevos con sistemas de navegación. Una vez recibido el mensaje de correo electrónico de confirmación de la activación de los servicios, siga los pasos siguientes para activar la Navegación Live en su vehículo.

U Arranque su vehículo y espere a que se inicie por completo el sistema de infoentretenimiento. Compruebe que se encuentra en una zona con cobertura de red GSM (evite, por ejemplo, aparcamientos subterráneos, etc.).

Seleccione "Servicios de

conexión".

2 Toque el icono de mensajes en la parte superior derecha de la pantalla de navegación.

| <b>19</b> ℃   @    | SWR3                   | I 🛛 🖽 I 🏟 05:47 |
|--------------------|------------------------|-----------------|
| -201               | Rüsselsheim<br>am Main |                 |
| chofsheim<br>13482 | 43                     | 486 Haßloch     |
| Area not mapped    | 642                    | 500m TMC        |
| MENU 🏁 🔣           | P Search               | · -   +   ∰     |

5 Si los servicios no se muestran como "activos", compruebe su estado de activación en OpelConnect Store.

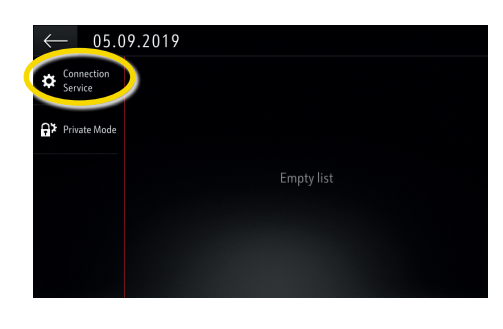

6 Continúe después de activar el servicio correctamente.

4 Toque en el símbolo de globo terráqueo para actualizar el servicio y el estado de conexión.

| $\leftarrow$ data and s        | ERVICES CONNECTION |
|--------------------------------|--------------------|
| Status of connected services   |                    |
|                                |                    |
| Availability of connected serv |                    |
|                                |                    |
|                                |                    |

Vuelva a la pantalla anterior y seleccione "Modo privado".

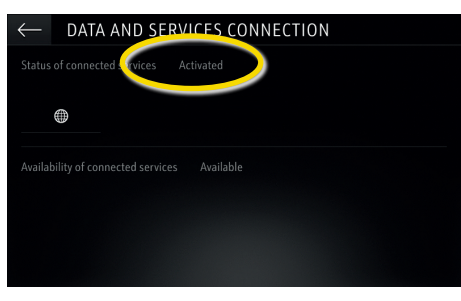

<sup>(8)</sup> Para activar la Navegación Live, active los datos compartidos y la posición del vehículo y confirme con  $\checkmark$ .

SYSTEM SETTINGS

Only data sharing

No data sharing except company vehicle

Factory settings

aring data and vehicle posit

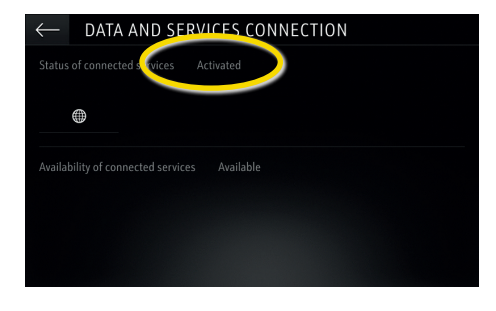

En la pantalla de conexión, los servicios se muestran como "disponibles".

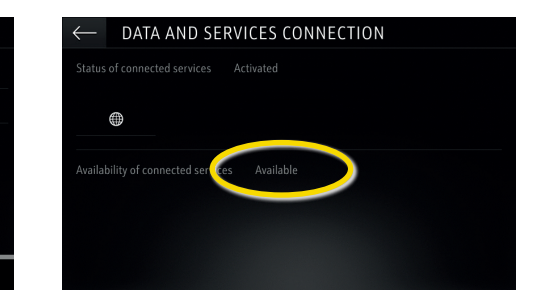

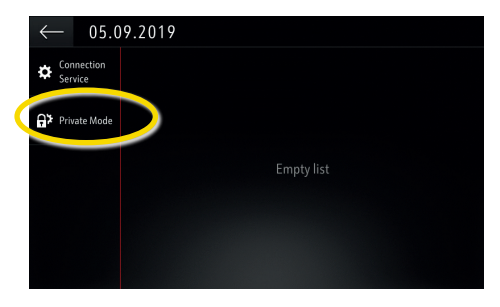

(10) "Tom Tom Traffic" aparece en la parte inferior derecha de la pantalla de navegación, cuando la Navegación Live está activa y disponible.

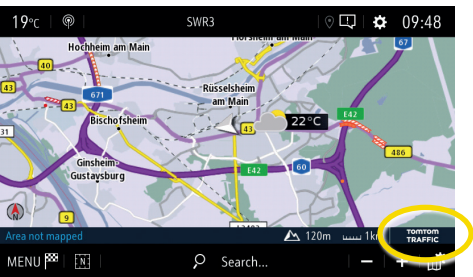

Su sistema de navegación mostrará la información de tráfico en línea, además de información en línea sobre aparcamientos, precios de combustible y el tiempo. Puede detener los servicios en cualquier momento cancelando la posición y los datos compartidos (consulte el paso 8).